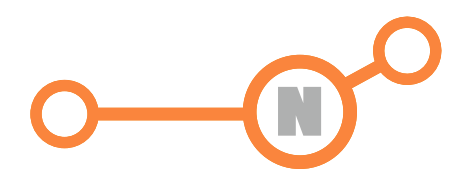

## NEOTA ROUTE

Návod k použití.

Neota route je nová služba pro tepelná čerpadla NeoRé, která zabezpečí přístup uživatele na webový server obsluhy bez nutnosti veřejné IP adresy a přesného mapování routeru. Stačí když má tepelné čerpadlo přístup na internet jako jakýkoliv počítač v domácnosti.

Pro připojení tepelného čerpadla do Neota route je nutné požádat o založení účtu prostřednictvím emailu na adrese <u>podpora@neota.eu</u>. Po obdržení přihlašovacích údajů je nutné tyto údaje zadat do systému tepelného čerpadla v nastavení sítě. Menu -> Nastavení -> Nastavení sítě -> Nastavení NR

| 9:07:26                                               | ETH1 |
|-------------------------------------------------------|------|
| Adr.NR ser. route.tecomat.com                         |      |
| Uživatelské jméno neota                               |      |
| Heslo NR heslo                                        |      |
| service_break37958StavTecoRoute service deactivated b |      |
| Povolit Neota Route (cloud)                           |      |
| Použít nastavení NR                                   | Menu |
| © NEOTA s.r.o.                                        |      |

Uživatelské jméno

o jméno uživatele pro přihlášení ke službě TecoRoute

Heslo NR

o heslo uživatele pro přihlášení ke službě TecoRoute

(přístupové jméno a heslo musí být registrováno na účtu TecoRoute)

Po nastavení jména a hesla stiskněte "Použít nastavení NR" a zkontrolujte zda je volba "Povolit Neota Route (cloud) povolena.

Po správném připojení se objeví v horním stavovém řádku (vedle času) nápis "cloud". Připojení může trvat delší dobu. To závisí na době kdy se tepelné čerpadlo neúspěšně pokoušelo spojit se službou Neota Route. Lze urychlit restartem regulace jističem technologie.

Pokud zadáte stejné údaje jako jsou k připojení k službě Neota Route i do přihlašovacích údajů webového serveru tepelného čerpadla, budete automaticky přihlášeni k webovému serveru bez nutnosti zadávat údaje znovu.

## 9:17:06 ETH1 Datum / čas 16-11-01-09:17 Webserver - jméno neore Webserver - heslo neore Uložená data (pouze z pc) >> Nastavení sítě >> Nastavení jazyka/language >> O NEOTA s.r.o.

## Menu -> Nastavení

Poté již můžete přistupovat k tepelnému čerpadlu vzdáleně přes webovou stránku, která je na adrese <u>http://neota.route.tecomat.com:61682</u>

## Welcome and login, please.

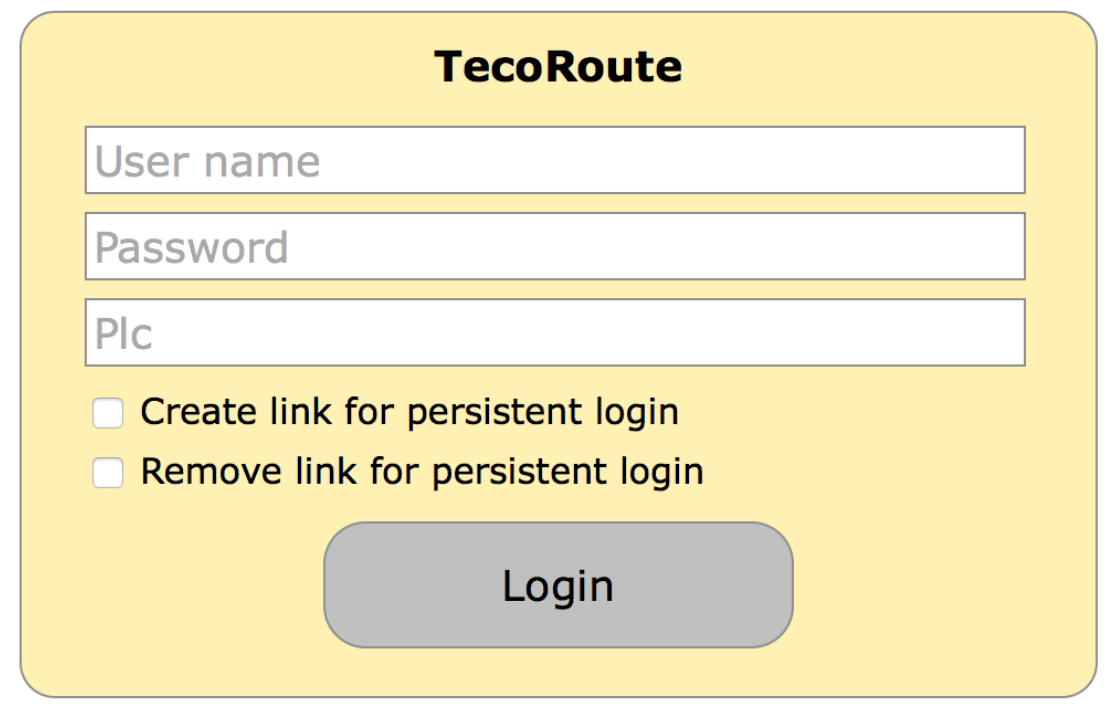

Zde zadáte uživatelské jméno služba Neota Route, které jste obdržel(a).

Pokud nezadáme jméno PLC (pole "PLC jméno" zůstane prázdné) pak server služby nabídne další stránku s výběrem PLC systémů, které jsou registrovány pro uživatele, jež se právě přihlašuje.

Pokud jste nastavili k přístupu k webovému serveru stejné přihlašovací údaje jako ke službě Neota Route a tepelné čerpadlo je připojeno ke službě Neota Route, budete přímo přesměrováni na webové stránky tepelného čerpadla. Jinak budete vyzváni k zadání uživatelského jména a hesla k webovému serveru tepelného čerpadla.

Na mobilním telefonu s operačními systémy iOS a Android můžete také použít aplikaci

iFoxtrot, která usnadní přihlášení ke službě.

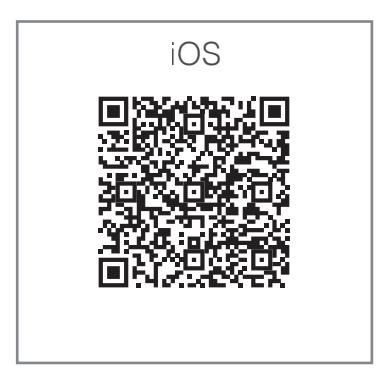

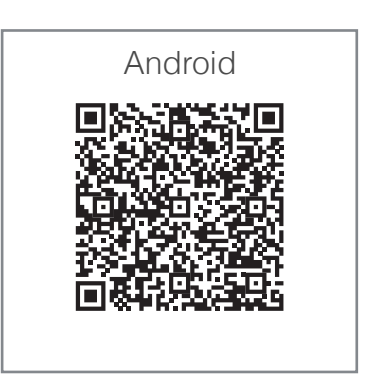

Po spuštění aplikace vejděte do sekce "Profily" a pomocí ikony + nakonfigurujte své připojení.

Nastavení :

| obile CZ 🗢 8:17     | 7 3 90 % |
|---------------------|----------|
| NOVÉ PŘIPOJENÍ      |          |
|                     |          |
| Název připojení     |          |
| Neoré               |          |
| Protokol            |          |
| Tecomat/http        |          |
|                     |          |
| Adresa              |          |
| route.tecomat.com   |          |
| Sekundární adresa   |          |
|                     |          |
| Adresa PLC          |          |
|                     |          |
| PUB soubor          |          |
| ifoxtrot.pub        |          |
| Uživatelské jméno   |          |
| xxxxx               |          |
| Heslo               |          |
| •••••               |          |
| TecoRoute jméno     |          |
| xxxxx               |          |
| TecoRoute heslo     |          |
| ••••                |          |
| TecoRoute název PLC |          |
| xxxxx               |          |
|                     |          |

| Název připojení (libovolné)                             |
|---------------------------------------------------------|
| Zadejte shodně s obrázkem                               |
| Zadejte shodně s obrázkem                               |
| Nevyplňuje se                                           |
| Nevyplňuje se                                           |
| Zadejte shodně s obrázkem                               |
| Uživatelské jméno web serveru<br>nastavené v regulátoru |
| Heslo web serveru<br>nastavené v regulátoru             |
| Uživatelské jméno Neota Route<br>nastavené v regulátoru |
| Uživatelské jméno Neota Route<br>nastavené v regulátoru |
| Zde nastavte uživatelské jméno<br>Neota Route           |
| Uložte                                                  |

Nyní můžete připojit.

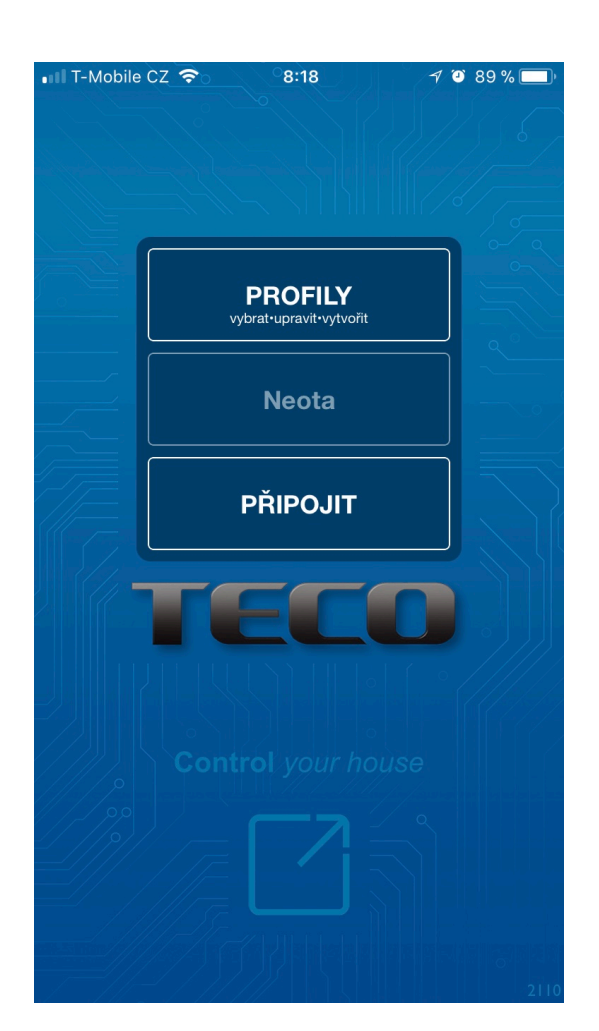

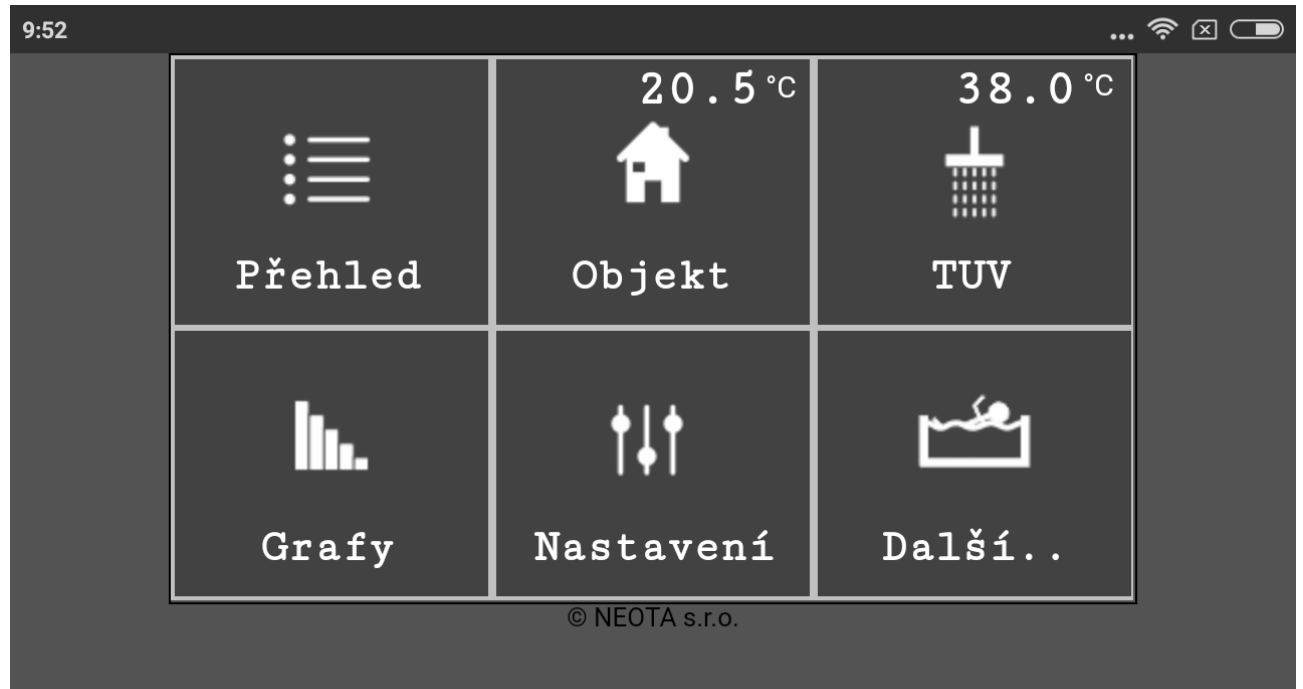